## Declining an Award in eCivis Portal

If your application is approved and awarded, the user who submitted the application will be notified via email. An automatic email will be sent from <a href="mailto:support@ecivis.com">support@ecivis.com</a> with award details, a note from your grantor, and a link to the eCivis portal where you can review your award package and accept or decline the award.

You will also see the award status listed as *Pending Acceptance* in the *My Awards* tab of your eCivis Portal.

| Awards  | My Awards                         |                           |                          |                 |                       |                        |                       |            |         |
|---------|-----------------------------------|---------------------------|--------------------------|-----------------|-----------------------|------------------------|-----------------------|------------|---------|
| Profile | Show 10 V                         | Show 10 v entries Search: |                          |                 |                       |                        | Search: d             | dec12 dta  |         |
|         | Grant Title<br>↓₹                 | Project<br>Title ↓↑       | Award/Contract<br>Number | Award<br>Type 🏼 | Award<br>Status 🕼     | Notification<br>Date 🕼 | Performance<br>Period | Role<br>J1 | Actions |
|         | Chamber of<br>Commerce<br>Program | DEC12 DTA                 | N/A                      | N/A             | Pending<br>Acceptance | N/A                    | 12/1/23 - 12/31/23    | Owner      | ≡       |

To continue, click on the Grant Title, or from the Actions icon, select Accept/Decline Award

| Performance<br>Period | Role         | Actions |
|-----------------------|--------------|---------|
| 8/1/22 - 12/31/23     | Owner        | =       |
| Accep                 | ot/Decline A | ward >  |

The first page will include data of your award including approved award amount, match requirements, performance period, and award files. If you do not wish to accept this award, click *Decline Award*.

| Direct Award Test2 Pending Acceptance                                                                                                    |                                      |                                           |              |
|----------------------------------------------------------------------------------------------------|--------------------------------------|-------------------------------------------|--------------|
| Offered by: Rhode Island- DEMO<br>Project Title: Direct Award Test Goals<br>Approved amount: \$100.00<br>Match type:<br>Performance period: 08/01/2022 -07/27/2( | 123                                  |                                           |              |
| DOWNLOAD FILES                                                                                                    | FINALIZE BUDGET                      | FINALIZE GOALS                            | ATTACH FILES |
| The grantor has attached the following file                                                                                                    | s for you to download. Please downlo | ad and review any files before continuing | ļ.           |
|                                                                                                    |                                      |                                           |              |
| Award Files                                                                                                    |                                      |                                           |              |
| Award Files<br>File Name                                                                                                    |                                      | File Size                                 | Actions      |
| Award Files File Name Approval File: awardNotification.pdf                                                                                                    |                                      | File Size                                 | Actions 🚯    |
| Award Files File Name Approval File: awardNotification.pdf                                                                                                    |                                      | File Size                                 | Actions      |

A popup will appear asking for you to confirm that you wish to decline the award and enter a note that will be sent to the state agency. Once a note has been entered, click *Save*.

|                                                                                                    | ×          |
|----------------------------------------------------------------------------------------------------|------------|
| Decline Award                                                                                         |            |
| Are you sure you wish to decline this award? Please enter a note to the awar through entity: <b>*</b> | ding pass- |
|                                                                                                    |            |
|                                                                                                    |            |
|                                                                                                    |            |
|                                                                                                    |            |
|                                                                                                    |            |
|                                                                                                    | //         |
| 5000 characters remaining.                                                                            |            |
|                                                                                                    |            |
| Cancel                                                                                                | Save       |

You will receive a success notification letting you know the award has been declined.

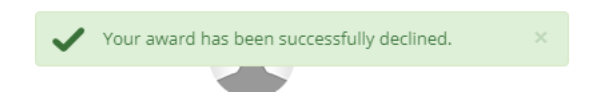

The pending award will be removed from the *My Awards* table but can be viewed in the *My Applications* tab with the status of *Declined*.

| Applications |                                                                                              |         |                   |          |           |        |
|--------------|----------------------------------------------------------------------------------------------|---------|-------------------|----------|-----------|--------|
|              | My Applications                                                                              |         |                   |          |           |        |
| My Profile   | Show 10 v entries                                                                            | Search: | Search: dec12 dta |          |           |        |
|              | Program Solicitation                                                                         | 12      | Due Date          | Status   | 1 Actions | s      |
|              | Chamber of Commerce Program<br>DEC12 DTA<br>Rhode Island- DEMO, Department of Administration |         | 08/31/2023        | Declined | 1         | ≡      |
|              | Showing 1 to 1 of 1 entries (filtered from 89 total entries)                                 |         |                   |          | Previous  | 1 Next |